## 登録料支払ガイド

※新規または継続で登録申請し、チーム申請が承認されると,登録料の支払が可能。 る。

※メンバー登録とチーム登録申請承認後に請求書を発行して登録料を支払う。

①マイページ上部のメニュータブから「共通・請求発行」タブをクリック。

②共通メニューが表示される。

「支払管理」内に表示されている「請求発行」リンクをクリック。

③支払対象検索画面が表示される。

ページ上部に表示されている支払者区分から、請求を発行する対象チームを選択して 「検索」ボタンをクリック。

- ④選択されたチームに対する請求が表示される。 支払対象とする項目について、左端に表示されているチェックボックスをチェックし、「入力内容を確認する」ボタンをクリック。
- ⑤支払内容が表示される。

金額を確認し、「請求を発行する」ボタンをクリック。

⑥請求が発行される。

支払い方法や支払期限が記載された支払の案内メールが請求発行を行った責任者に送 信される。「発行済の請求を確認する」ボタンをクリックすると、システム上からも 請求情報を確認できる。

- ※メールから支払手続きを行う場合は「手順⑩」を、システム上から支払手続きを行う 場合は「手順⑧」を参照のこと。
- ⑦共通メニューの「支払管理」内に表示されている「請求情報照会」リンクをクリック。
- ⑧発行されている請求が一覧で表示される。
- 支払を行う請求の「請求番号」リンクをクリック。
- ⑨請求の詳細情報が表示される。

ページ中ほどにある「支払方法を選択する」ボタンをクリック。

- ⑩メールから支払方法を選択する場合、請求のご案内メールを確認する。 請求を発行した責任者に届いているメールを確認し、表示されている「お支払い方法」 のリンクをクリック。
- ⑪支払方法の選択画面が表示される。
- 支払方法として使用する対象をクリックする。
- ⑩支払に必要な情報および支払方法が表示される。 画面の指示に従い、支払を行う。
- ③支払が完了すると、お支払い完了のお知らせがチーム責任者に送信される。 お支払いの完了をもって登録手続きが完了する。

## 補足1:昨年度所属団体と異なる団体に登録する場合

- ※昨年度所属していた団体とは異なる団体へ登録する場合,継続登録申請ではなく、「新 規加入申請」を行う。
- ①チームマイページに表示されている、「チーム登録管理」内の「新規加入申請」リンクをクリック。

②申請先選択画面が表示される。

- 「競技区分」・「チーム区分」・「都道府県」・「所属先(都道府県連盟)」を選択。 ③加入申請内容が表示される。
- 内容を確認し、問題が無ければ、「同意して申請する」ボタンをクリック。 ④これで加入申請が完了。